# Staff Lists

### Getting Staff Lists for your site

First thing you will need to do is request the staff webpart and list from the Digital Media Team. You will need to specify if you want separate lists and what the categories of the lists will be i.e.: Admin, Academic etc...

Once this is in place you can continue with the instructions below

### Navigating to the Lists

Here is an example of the Staff list on the Test Site used in the training

#### Staff Webpart

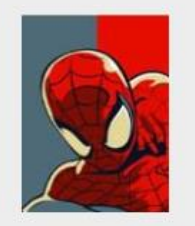

Vigilante The Amazing Spiderman Send e-mail Personal Assistant: Mary-Jane Tel: 082228628 Spider's Web

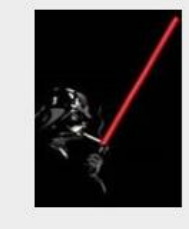

Lord Darth Vader

Sith

Send e-mail Personal Assistant: The Force Tel: 082228828 Darth's Death Star

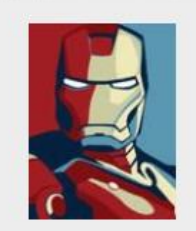

Ironman Mr Tony Stark Send e-mail Personal Assistant: Pepper Pots Tei: 082228526

nan

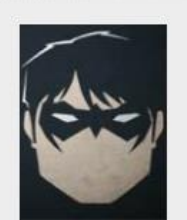

#### Vigilante

The Robin DC Comics

Send e-mail Personal Assistant: Alfred Tel: 082228626 Robin

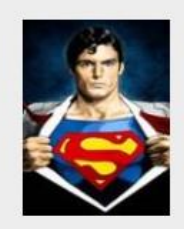

Superman Mr Clark Kent

Send e-mail Personal Assistant: Louis Lane Tel: 082228626 Krypton

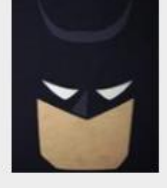

Vigilante

The Batman DC Comics

Send e-mail Personal Assistant: Robin Tel: 082228626 The Batcave

If you need add/edit people to this list you will have edit the list in the backend by completing the following instructions.

Click on the cog in top-right and select 'Site Contents'

|                                                                                          |                    | Newsfeed SkyDrive Sites | komtest - 🌣 ? |  |  |  |  |
|------------------------------------------------------------------------------------------|--------------------|-------------------------|---------------|--|--|--|--|
|                                                                                          |                    |                         | Show Ribbon   |  |  |  |  |
| WELCOME TO                                                                               | AFRIKAANS          |                         | Shared with   |  |  |  |  |
| Engineering                                                                              | Search p           |                         |               |  |  |  |  |
| UNIVERSITY                                                                               | Top Searches       |                         | Add a page    |  |  |  |  |
| Abuille Programme - Stidents - Resport - Departments - Alimai For Stat Contactus Backful | Inversity Homenane |                         | Site contents |  |  |  |  |
|                                                                                          |                    |                         | Site of ht    |  |  |  |  |
|                                                                                          |                    |                         |               |  |  |  |  |
|                                                                                          |                    |                         |               |  |  |  |  |
|                                                                                          |                    |                         |               |  |  |  |  |
| Hypermodern                                                                              |                    |                         |               |  |  |  |  |

#### Click on the list which stores staff details.

| Lists, Libraries, and other Apps                       | s                                                          |                                                    |                                             |                                                | 0                  | SITE WORKFLOWS                         | 🕸 SETTINGS | RECYCLE BIN (12) |
|--------------------------------------------------------|------------------------------------------------------------|----------------------------------------------------|---------------------------------------------|------------------------------------------------|--------------------|----------------------------------------|------------|------------------|
| add an app                                             | Documents<br>7 items<br>Modified 10 days sgo               | Images<br>4 items<br>Modified 9 days ago           | Pages<br>2 Items<br>Modified 17 minutes ago | Site Pages<br>0 items<br>Modified 2 months ago | Sta<br>O ite<br>Mo | eff List<br>ems<br>dified 3 months ago |            |                  |
| Staff List<br>news<br>0 items<br>Modified 1 minute ago | Staff Webpart Pics - Test<br>1 item<br>Modified 3 days ago | Workflow Tasks<br>0 izms:<br>Modified 2 months ago |                                             |                                                |                    |                                        |            |                  |
| Subsites                                               |                                                            |                                                    |                                             |                                                |                    |                                        |            |                  |

The staff list now appears, see image below. Here you can add items to or edit list.

### Staff List

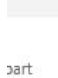

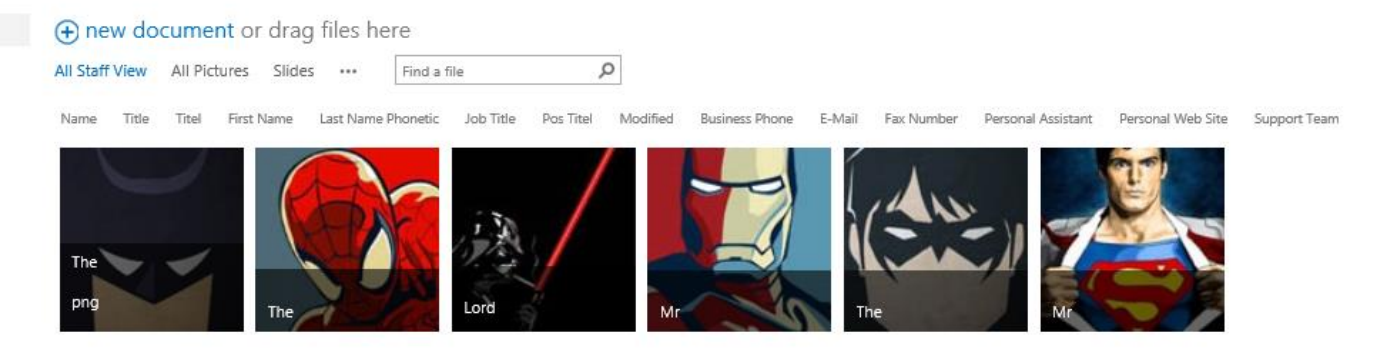

# Adding a New Item

#### Step 1: New item

You can drag and drop all the images into the library the same as you would images for your images library. Remember, the Image must be 110x166 otherwise it won't display correctly on the webpart.

### Step 2: Completing the Details

Now that all of your items are in the list you will need to fill out the details. For this you will need to click on the 'Library' tab at the top left-hand side of your page and then press the 'Quick Edit' button as shown below

| BRO                      | WSE FI        |                                                      |                 |                  |               |             |                       |                       |                        |                 |                     |                 |                   |                     |                |                        |
|--------------------------|---------------|------------------------------------------------------|-----------------|------------------|---------------|-------------|-----------------------|-----------------------|------------------------|-----------------|---------------------|-----------------|-------------------|---------------------|----------------|------------------------|
| View                     | Quick<br>Edit | Create View All Staff View Navigate Up Current View: | Tags &<br>Notes | E-mail a<br>Link | Alert<br>Me v | RSS<br>Feed | Most Popular<br>Items | Connect to<br>Outlook | Connect to<br>Office + | Export to Excel | Form Web<br>Parts + | Edit<br>Library | New Quick<br>Step | Library<br>Settings | Shared<br>With | Workflow<br>Settings + |
| View Pormat Manage Views |               | Tags and Notes Share & Track                         |                 |                  |               |             | Connect & Export      |                       | Customize Library      |                 |                     | Settings        |                   | 5                   |                |                        |

Your screen should now look something like what is shown below minus the metadata

| Sto<br>All 9 | op editing this list<br>Staff View All Pictures Slides ••• [ | Find a | file  |       | Q          |                    |       |           |           |            |                |                     |            |                    |                    |              |   |
|--------------|--------------------------------------------------------------|--------|-------|-------|------------|--------------------|-------|-----------|-----------|------------|----------------|---------------------|------------|--------------------|--------------------|--------------|---|
| $\checkmark$ | Name                                                         |        | Title | Titel | First Name | Last Name Phonetic | Order | Job Title | Pos Titel | Modified   | Business Phone | E-Mail              | Fax Number | Personal Assistant | Personal Web Site  | Support Team | + |
|              | Staff Image.png                                              |        | The   | Die   | Batman     | DC Comics          |       | Vigilante | Vigilante | 3 days ago | 082228626      | batman@sun.ac.za    |            | Robin              | The Batcave        | Test Staff   |   |
|              | Spiderman.jpg                                                |        | The   | Die   | Amazing    | Spiderman          |       | Vigilante | Vigilante | 3 days ago | 082228626      | spiderman@sun.ac.za |            | Mary-Jane          | Spider's Web       | Test Staff   |   |
|              | Darth Vader.jpg                                              |        | Lord  | Here  | Darth      | Vader              |       | Sith      | Sith      | 3 days ago | 082228626      | dathvader@sun.ac.za |            | The Force          | Darth's Death Star | Test Staff   |   |
|              | Ironman.jpg                                                  |        | Mr    | Mnr   | Tony       | Stark              |       | Ironman   | Ironman   | 3 days ago | 082228626      | ironman@sun.ac.za   |            | Pepper Pots        | Ironman            | Test Staff   |   |
|              | Robin.jpg                                                    |        | The   | Die   | Robin      | DC Comics          |       | Vigilante | Vigilante | 3 days ago | 082228626      | robin@sun.ac.za     |            | Alfred             | Robin              | Test Staff   |   |
|              | Superman.jpg                                                 |        | Mr    | Mnr   | Clark      | Kent               |       | Superman  | Superman  | 3 days ago | 082228626      | superman@sun.ac.za  |            | Louis Lane         | Krypton            | Test Staff   |   |

Here you can fill out all of the details such as name, title order the staff are displayed on your webpart and several other items. This list has both the English and Afrikaans information so you will only have to do this in one place.

The most important column is the Support Team. This needs to be filled out otherwise your items won't show anywhere. When you request your staff lists, the Digital Media team will supply you with the necessary Support Team tags.

Click on 'Stop editing this list' when done as visible in the image above. When you do this, all

the changes you have made are saved. It will take about 30-60mins to appear in the webpage itself.

# Edit a Staff Member

To edit a staff Member you will be able to follow the same process as before keeping in mind that this will also take about 30-60min to appear on the front end of your website.